## 

## Entering/Updating your Serial Number

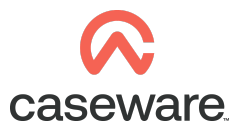

If an 'Unlicensed client type' error message is present in the 'Wizard' documentor at the top of the 'Accounts' the serial number needs to be entered to license the type of file being produced and clear the error.

| START Content selection Accounts Client Type Type Corpu Jurisdiction U Note - After this file is buil Type of accounts to be product FRS option to follow | orate - Unlisted •<br>K Corporate •<br>Jnited Kingdom<br>It, you will no longer | Reporting currency     Member of a group     be able to change clie | £<br>Yes<br>Int type or jurisdiction.<br>Consolidated group accs       | •                       | Category                                 | COMPLETED<br>Corporation tax<br>Parent company<br>of a small sized group |     |
|----------------------------------------------------------------------------------------------------|---------------------------------------------------------------------------------|---------------------------------------------------------------------|------------------------------------------------------------------------|-------------------------|------------------------------------------|--------------------------------------------------------------------------|-----|
| Content selection Accounts Client Type Type Corp Ut Jurisdiction U Note - After this file is buil Type of accounts to be produc FRS option to follow      | orate - Unlisted •<br>K Corporate •<br>Jnited Kingdom<br>It, you will no longer | Reporting currency     Member of a group     be able to change clie | £<br>Yes<br>nt type or jurisdiction.<br>Consolidated group accs        | •                       | Category                                 | Corporation tax<br>Parent company<br>of a small sized group              |     |
| Accounts<br>Client Type<br>Type<br>Jurisdiction<br>Note - After this file is buil<br>Type of accounts to be produc<br>FRS option to follow                | orate - Unlisted •<br>K Corporate •<br>Jnited Kingdom<br>It, you will no longer | Reporting currency     Member of a group     be able to change clie | £<br>Yes<br>Int type or jurisdiction.<br>Consolidated group accs       | •                       | Category                                 | Corporation tax Parent company of a small sized group                    |     |
| Client Type Type Corpo Ul Jurisdiction U Note - After this file is buil Type of accounts to be produc FRS option to follow                                | orate - Unlisted •<br>K Corporate •<br>Jnited Kingdom<br>It, you will no longer | Reporting currency     Member of a group     be able to change clie | £<br>Yes<br>Int type or jurisdiction.<br>Consolidated group accs       | •                       | Category                                 | Parent company<br>of a small sized group                                 |     |
| Type Corp<br>Jurisdiction U<br>Note - After this file is buil<br>Type of accounts to be produc<br>FRS option to follow                                    | orate - Unlisted •<br>K Corporate •<br>Jnited Kingdom<br>It, you will no longer | Reporting currency     Member of a group     be able to change clie | £<br>Yes<br>nt type or jurisdiction.<br>Consolidated group accs        | •                       | Category                                 | Parent company<br>of a small sized group                                 |     |
| Jurisdiction U<br>Note - After this file is buil<br>Type of accounts to be produc<br>FRS option to follow                                                 | K Corporate                                                                     | Member of a group                                                   | Yes Int type or jurisdiction. Consolidated group accs                  | •                       |                                          | of a small sized group                                                   | •   |
| Jurisdiction U Note - After this file is buil Type of accounts to be produc FRS option to follow                                                          | Jnited Kingdom<br>I <b>t, you will no longer</b><br>ced                         | be able to change clie                                              | nt type or jurisdiction.<br>Consolidated group accs                    | •                       |                                          |                                                                          |     |
| Note - After this file is buil<br>Type of accounts to be produc<br>FRS option to follow                                                                   | <b>lt, you will no longer</b><br>ced                                            | be able to change clie                                              | nt type or jurisdiction.                                               | •                       |                                          |                                                                          |     |
| Type of accounts to be produc<br>FRS option to follow                                                                                                    | ced                                                                             |                                                                     | Consolidated group accs                                                | •                       |                                          |                                                                          |     |
| FRS option to follow                                                                                                    |                                                                                 |                                                                     |                                                                        |                         |                                          |                                                                          |     |
|                                                                                                    |                                                                                 |                                                                     | FRS102                                                                 | -                       |                                          |                                                                          |     |
| Are the amendments to FRS 1                                                                                                    | 102 from the Financial I                                                        | Reporting Council's                                                 | No                                                                     |                         |                                          |                                                                          |     |
| 2017 triennial review being ea                                                                                                    | arly adopted?                                                                   |                                                                     | 140                                                                    | •                       |                                          |                                                                          |     |
| Pleas<br>Referencing structure<br>Select referencing structure                                                                                            | evaluation pu<br>evaluation pu<br>se contact CaseWare S<br>Mercia 🗸             | rposes, you may continue<br>ales on 01622 355200 for                | e but there will be printing restr<br>I latest pricing and removing th | ictions in<br>e printin | n the accounts.<br>Ig restrictions on th | re accounts.                                                             |     |
| Lead schedules                                                                                                    |                                                                                 |                                                                     |                                                                        |                         |                                          |                                                                          |     |
| Add lead schedules                                                                                                    | Add                                                                             |                                                                     |                                                                        |                         |                                          |                                                                          |     |
| Accounts override                                                                                                    |                                                                                 |                                                                     |                                                                        |                         |                                          |                                                                          |     |
| Override built Accounts, and al                                                                                                    | llow change of Client T                                                         | ype etc.                                                            | Override                                                               |                         |                                          |                                                                          |     |
| Key deliverables                                                                                                    |                                                                                 |                                                                     |                                                                        |                         |                                          |                                                                          | i - |

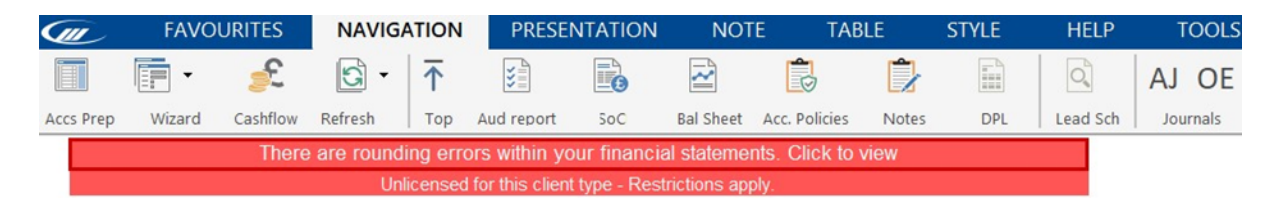

Before following the below steps, please ensure the correct permissions are set on the Caseware installation folder.

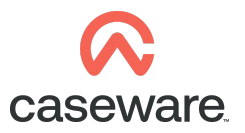

In order to enter the serial number : Close down all CaseWare/CaseView applications. Browse to: Local Disk:\Program Files(x86)\CaseWare\Add Ins\CaseWare Maintenance

| > This PC > Windows (C:) > Program Files (x86) > caseware > add-ins |                  |             |       |  |  |
|---------------------------------------------------------------------|------------------|-------------|-------|--|--|
| Name                                                                | Date modified    | Туре        | Size  |  |  |
| AVI                                                                 | 09/09/2019 10:33 | File folder |       |  |  |
| 📕 SVN bat file                                                      | 18/09/2019 14:53 | File folder |       |  |  |
| 🛞 CaseWare Maintenance                                              | 09/03/2015 10:46 | Application | 83 KB |  |  |

Right click on Caseware Maintenance and Run as administrator.

| > This PC > Windows (C:) > Prog | ram Files (x86) > caseware > a | dd-ins      |        |
|---------------------------------|--------------------------------|-------------|--------|
| Name                            | Date modified                  | Туре        | Size   |
| AVI                             | 09/09/2019 10:33               | File folder |        |
| SVN bat file                    | 18/09/2019 14:53               | File folder |        |
| 🛞 CaseWare Maintenance 📃 📃      | 09/03/2015 10:46               | Application | 83 KB  |
| 🖹 corpv2-v3                     | Open                           |             | 53 KB  |
| S CRDE2003.dll                  | Run as administrator           |             | 099 KB |

Once run as administrator the Caseware Template Maintenance window will show as below.

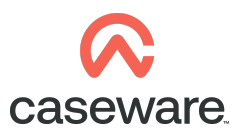

Enter the serial number and select save and then close.

## CaseWare Maintenance

| Settings                                      | Serial number                                                                                                    |
|-----------------------------------------------|----------------------------------------------------------------------------------------------------|
| Serial number*<br>Measurements<br>Collaborate | To enable locked or trial templates, please enter the serial number supplied by Case Ware sales below: Serial number: Save |
| CW Maintenance Application v                  | 74.0.16.0 Close                                                                                                    |

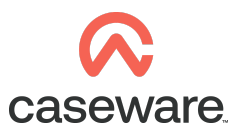

## Entering the serial number on several machines

After entering the serial number on a machine Template.clf (CLF File) will be created under C:\Program Files (x86)\caseware\add-ins.

| > This PC > Windows (C:) > Program Files (x86) > caseware > add-ins |                  |                    |          |  |  |
|---------------------------------------------------------------------|------------------|--------------------|----------|--|--|
| Name                                                                | Date modified    | Туре               | Size     |  |  |
| 📕 AVI                                                               | 09/09/2019 10:33 | File folder        |          |  |  |
| SVN bat file                                                        | 18/09/2019 14:53 | File folder        |          |  |  |
| 🛞 CaseWare Maintenance                                              | 09/03/2015 10:46 | Application        | 83 KB    |  |  |
| 🖹 corpv2-v3                                                         | 15/10/2007 14:42 | XML Document       | 53 KB    |  |  |
| CRDE2003.dll                                                        | 20/05/2004 15:21 | Application extens | 1,099 KB |  |  |
| Credence.dll                                                        | 24/10/2012 08:54 | Application extens | 208 KB   |  |  |
| CS_NCUPD                                                            | 13/10/2008 12:38 | Application        | 44 KB    |  |  |
| CSExport.dll                                                        | 30/11/2004 17:14 | Application extens | 116 KB   |  |  |
| @ CWDigitaLink                                                      | 10/12/2008 16:26 | Application        | 144 KB   |  |  |
| CWImportFile                                                        | 10/09/2004 11:44 | Application        | 128 KB   |  |  |
| 🛞 CWMaintenance                                                     | 23/10/2012 12:51 | Application        | 324 KB   |  |  |
| 🖏 cwProgress                                                        | 07/09/2005 18:38 | Application        | 40 KB    |  |  |
| 🧼 CWScan                                                            | 29/07/2005 14:56 | Application        | 116 KB   |  |  |
| Diagnostic                                                          | 30/10/2013 09:23 | Application        | 248 KB   |  |  |
| 💿 Diagnostic                                                        | 02/07/2019 12:25 | Chrome HTML Do     | 228 KB   |  |  |
| 🖏 Errlog                                                            | 07/03/2002 10:59 | Application        | 32 KB    |  |  |
| ILDocumentImageXControl1.lic                                        | 20/05/2004 15:21 | LIC File           | 1 KB     |  |  |
| ILDocumentImageXControl1.ocx                                        | 20/05/2004 15:21 | ActiveX control    | 1,362 KB |  |  |
| ILRawRead.dll                                                       | 20/05/2004 15:21 | Application extens | 124 KB   |  |  |
| SP2003.dll                                                          | 20/05/2004 15:21 | Application extens | 239 KB   |  |  |
| 🔁 progressbar                                                       | 29/01/2002 16:30 | Application        | 36 KB    |  |  |
| template.clf                                                        | 19/09/2019 11:39 | CLF File           | 1 KB     |  |  |
| TemplateUpgrade.dll                                                 | 11/04/2006 18:18 | Application extens | 124 KB   |  |  |
| TPCWare                                                             | 20/12/2002 13:58 | Application        | 156 KB   |  |  |

The Template.clf (CLF File) can be distributed to all machines that would require the serial number to be entered, the machine will obtain the serial number information from this file.

If distributing the Template.clf (CLF) file a manual input of the serial number into the Caseware Maintenance program would not be required.

This file can be distributed to all machines that require the serial number to be entered via the preferred method of distribution for the company, for example via windows group policy.

When distributing the Template clf (CLF) file please ensure it is placed under the same directory of C:\Program Files(x86)\caseware\add-ins for the machine it is being distributed to.

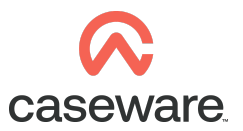

Overwrite the file if one exists in this directory only if the file was generated using the latest serial number.

Note: If the serial number has been entered and the error message is still present the serial number may not contain the relevant licence for the file that is being produced. If this is the case, please contact Sales at Caseware.